## Подключение и настройка камеры с помощью

## программы YooSee

## ПРОГРАММНОЕ ОБЕСПЕЧЕНИЕ

Пользователи IOS могут найти и скачать программу YooSee в Apple APP Store, а пользователи Android могут скачать её на Play Market.

Либо же вы можете отсканировать QR код, скачать и установить приложение. Для пользователей ПК и ноутбуков используется программа CMS Client с сайта <u>ukrdomofon.in.ua</u>.

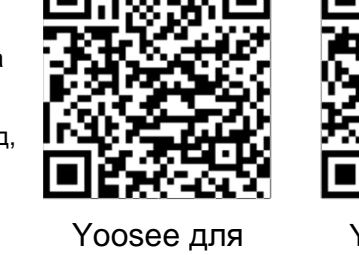

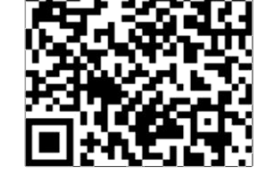

Yoosee для iOS 4. Для переключения каме ры в режим работы по Wi-Fi необходимо перейти в «**Haстройки камеры**» (рис. 4,) - «Настройки сети» (рис. 5) и в открывшемся меню выбрать тип сети Wi-Fi и Ваше подключение Wi-Fi и Ваше подключение Wi-Fi. Введите пароль к сети Wi-Fi, нажмите «**Сохранить**» и на экране Вашего устройства отобразится подтверждение о переходе камеры на работу в сети Wi-Fi. Настройка завершена.

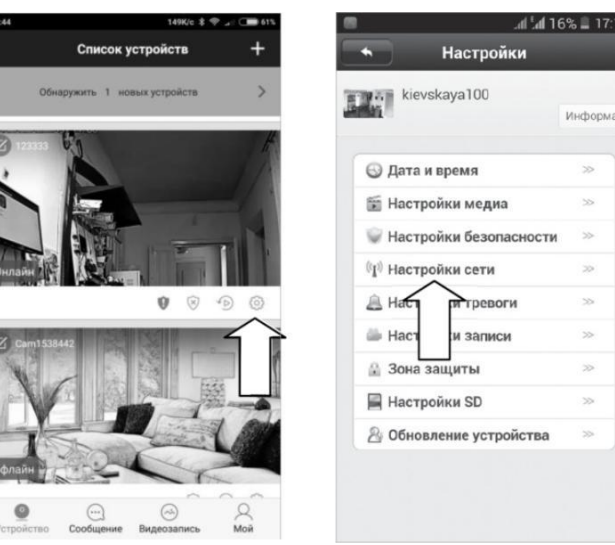

Рис. 5

## ПОДКЛЮЧЕНИЕ ПО ETHERNET КАБЕЛЮ

Android

1. Подключите блок питания. Ожидайте около 30 сек. пока камера загрузится.

2. Подключите сетевой кабель от роутера к разъёму Ethernet.

3. Запустите приложение YooSee. Пройдите несложную процедуру регистрации. Перейдите на вкладку «Список устройств» (рис. 1). На этой вкладке нажмите на появившуюся в списке камеру (рис. 2), задайте желаемое имя камеры и пароль 123 (стандартный).

После того как камера будет добавлена пароль можно будет изменить в настройках.

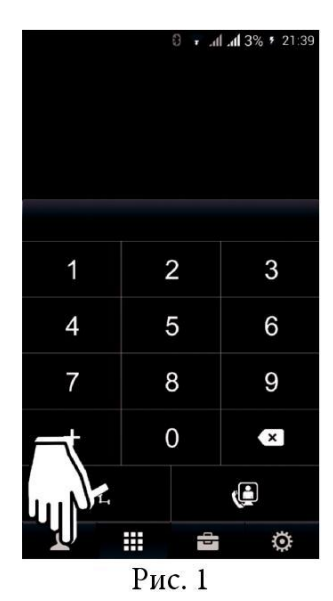

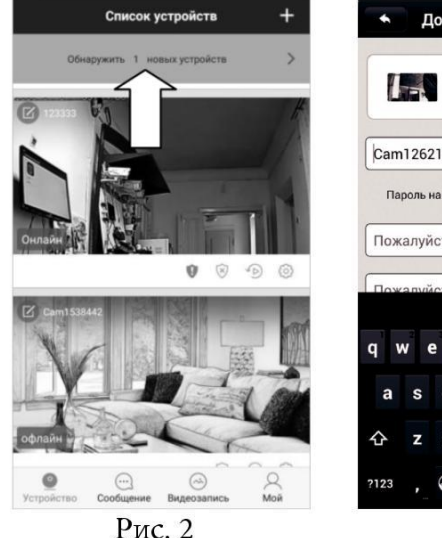

 Добавить устройство
 Почение

 Добавить устройство
 Почение

 1262151
 Пароль на устройстве не задан. Похалуйста, установите пароль

 Пожалуйста, введите пароль

 Пожалуйста, повторите ввод пароля

 ФОВЕНТИ
 и о р

 а s d f g h j k l

 Ф z x c v b n m
 Ф2

 2123
 ОЦИНТИ
 Далее

Рис. 3

 Подключите блок питания, загорится индикатор - камера включена.
 На нижней\задней стороне камеры зажмите кнопку «reset» и держите до звука «бьющегося стекла», затем ждите, пока камера начнёт подавать ежесекундный сигнал (~30 сек.) Если забудете пароль к камере можно

Рис. 4

ПОДКЛЮЧЕНИЕ ПО WI-F

выполнить ту же операцию.

На смартфоне или планшете запустите приложение YooSee Нажмите на **«+»** в верхнем правом углу (рис. 6), выберете **«добавить устройство»,** далее выбираем **«Smartlink»** и следуем указаниям мастера. После нахождения камера издаст звук и программа предложит дать имя камере и ввести пароль (рис. 3) **стандартный 123**. Потом его можно будет изменить в настройках.

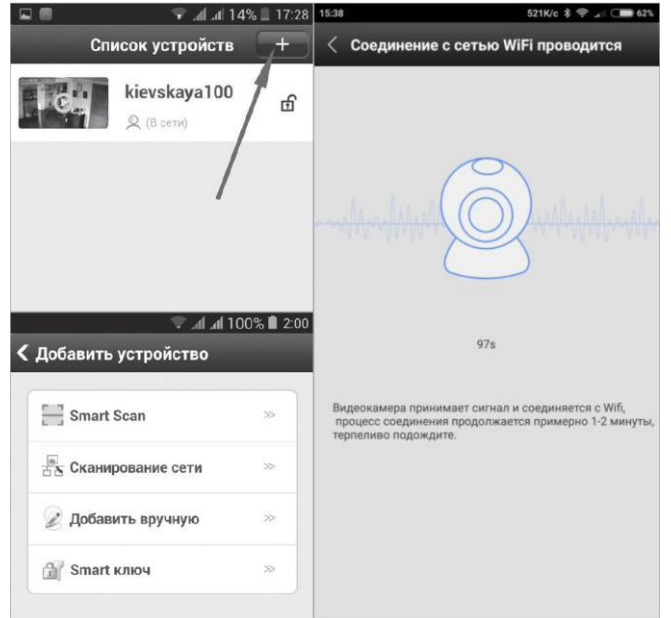